#### Инструкция по подготовке международных договоров о сотрудничестве (нефинансовых):

- Рамочный с зарубежными университетами
- Рамочный с иными контрагентами
- Рамочный о научном сотрудничестве
- Сотрудничество по реализации научного проекта

# Контакт ЦМС для консультаций: Гаделия Анна, agadeliya@hse.ru

Для подготовки договоров, содержащих условия академической мобильности, просьба обратиться к единой инструкции для инициаторов из МСК и филиалов по <u>ссылке</u>.

## Создание договора на основании СЗ

## I. Создание карточки договора

- А
- Новый договор создается на основании СЗ. Опция «Создать на основании» выбирается на верхней панели, после выбора СЗ в списке внутренних документов:

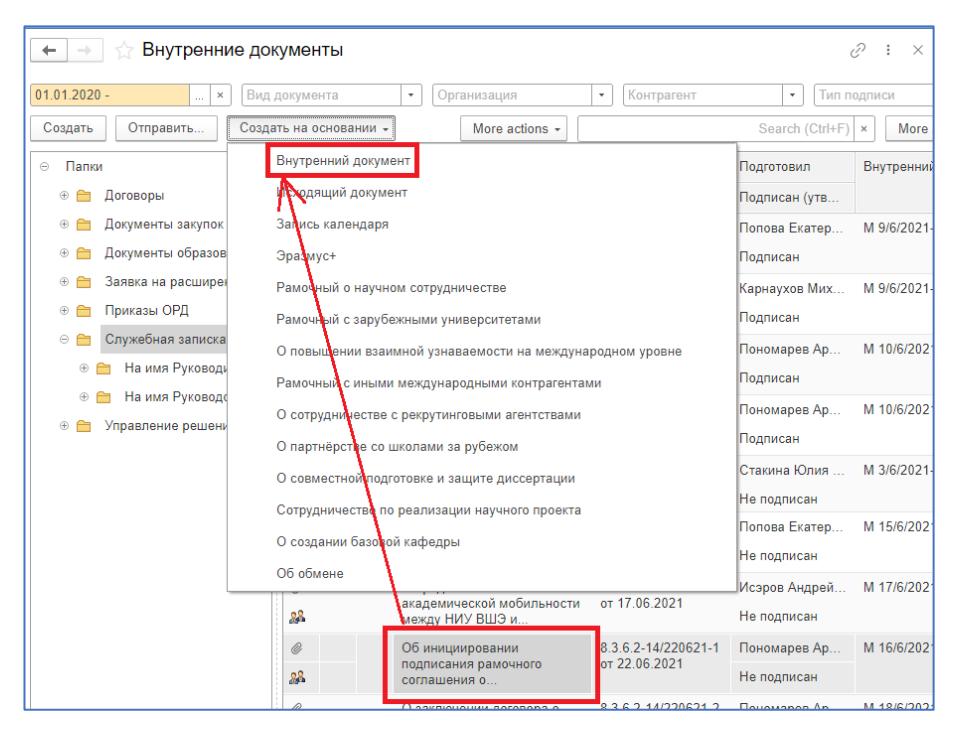

• Также «Создать на основании» можно прямо из карточки СЗ:

| Jane  |                                                                           | 21040        | 7.000              |                                                             | manum       | Casar in                                     | Design and D                    | Deure |         |                                                                                                   |
|-------|---------------------------------------------------------------------------|--------------|--------------------|-------------------------------------------------------------|-------------|----------------------------------------------|---------------------------------|-------|---------|---------------------------------------------------------------------------------------------------|
| Jann  | сать и закрыть                                                            | Sanara       | ing Sanyering      | no npodeccy                                                 | принины     | Ducto                                        | OCHOGENON -                     |       |         |                                                                                                   |
| 0530  | р Реканзиты                                                               | устовны      | Лист согласована   | я (1) Лист рассыл                                           | ки (1) Подл | ануц                                         | анних досумант                  | 1     |         |                                                                                                   |
| Вид д | юкуманта:                                                                 | Спухебная    | записка к договору | международного пар                                          | ргнёрства   | Vickoj                                       | ратини Тондинени                |       | + 7 ID: | ID:                                                                                               |
| Кател | ория договора:                                                            | Общеуние     | рситетский         |                                                             |             | Запи                                         | сь журнала передачи             | 6 E   | - 7     | Per Nr:                                                                                           |
| 2101  | _СЗ_контрагон                                                             | та нет       |                    |                                                             |             | Запи                                         | сь календаря                    |       | 7       | OT:                                                                                               |
|       |                                                                           |              |                    |                                                             |             |                                              |                                 |       |         |                                                                                                   |
| Kpar  | хре содержание                                                            |              |                    |                                                             |             | Mepo                                         | приятие                         |       | ?       | Реконзиты                                                                                         |
| Kpar  | хре содержание                                                            |              |                    |                                                             |             | Меро<br>Рамо                                 | приятие<br>чные                 |       | \$      | Рекононты<br>Вариант под                                                                          |
| Крат  | хое содержание                                                            |              |                    |                                                             |             | Nepo<br>Pavo                                 | приятие<br>чные                 |       | 3       | Рекомриты<br>Вариант под<br>Папка:                                                                |
| Крат  | хое содержание                                                            | Th           |                    |                                                             |             | Mepo<br>Pavo                                 | приятие<br>чные                 |       | ?       | Рекомонты<br>Вариант подг<br>Папка:<br>Гриф:                                                      |
| Крат  | хов содержание<br>эных Добиен                                             | ть           |                    |                                                             |             | Рамо                                         | ариятие                         |       | 2       | Рекононты<br>Вариант поде<br>Папка:<br>Гриф:<br>Состояние:                                        |
| Крат  | хое содержение<br>аны: Добеен<br>Сторона                                  | ть           |                    | Наименование                                                |             | Меро<br>Рамо<br>Подписан                     | приятие<br>чные<br>Комментарий  |       | 2       | Рекомонты<br>Вариант поди<br>Папка:<br>Гриф:<br>Состояние:                                        |
| Стори | хое содержание<br>аны: Добези<br>Сторона                                  | rb.          |                    | Наименование<br>Подписал                                    |             | Меро<br>Рамо<br>Подписан<br>Дата             | приктине<br>чные<br>Комментарий |       | 2       | Рекоманты<br>Вариант поде<br>Папка<br>Гриф:<br>Состояние:                                         |
| Стори | хое содержини<br>аныс Добеви<br>Сторона<br>НИУ ВШЭ Можа                   | ть.          |                    | Наименсеание<br>Подписал                                    | 1           | Меро<br>Рамо<br>Подписан<br>Дата             | приктие<br>чные<br>Комментарий  |       | 3       | Рекоманты<br>Вариант падт<br>Папка:<br>Гриф:<br>Состояния:<br>Адресат:                            |
| Стори | хон садержании<br>амыс Дебени<br>Сторона<br>НИУ ВИЗ Може                  | ть           |                    | Наименсеание<br>Подписал<br>Кузыкано Русское Ивсе           | K3541 2     | Меро<br>Рамо<br>Подписан<br>Дата<br>22.01.21 | приктие<br>чные<br>Комментарий  |       | 3       | Реконситы<br>Вариант подл<br>Папка:<br>Гриф:<br>Состояние:<br>Адресат<br>Подрезделен              |
| Стори | хое содержании<br>аны: Добени<br>Сторона<br>НФУ ВШЭ Можа<br>Университет 2 | ть<br>•<br>Н |                    | Наименсеание<br>Подписал<br>Кузневое Яросное Иве<br>Пертнёр | 1000M       | Меро<br>Рамо<br>Подписан<br>Дата<br>22.01.21 | приятие<br>чные<br>Комментарий  |       | ?       | Реконситы<br>Вариант подл<br>Папка:<br>Гриф:<br>Состояние:<br>Адресат<br>Подрезделен<br>Инициатор |

 «Создать на основании» > Внутренний документ > Договоры > Договоры без оплаты > > Международные договоры о сотрудничестве > Выбор нужного договора.

Б

 Дополнительный договор создается на основании основного соглашения. Опция «Создать на основании» прямо из карточки соглашения: «Создать на основании» > ДС (С зарубежными университетами и их представительствами).

Далее выбрать категорию договора и <u>изменить название на соответствующее проекту документа</u> и создать связь с C3:

Вкладка «Связи» > Внутренний документ > Служебная записка > Выбор документа > Создание связи «на основании».

| ← → ★ Соглашение о Сотрудничестве между Национальным ис<br>Основное Процессы и задачи Форум                        | следовательским университетом «Высшая Школа Экономики» и 🥜 🗄                                                                                                    |
|----------------------------------------------------------------------------------------------------|----------------------------------------------------------------------------------------------------|
| Записать и закрыть Записать Зарегистрировать Запустить по процессу О                                               | пправить Создать на основании - 🔒 Печать - Еще -                                                                                                    |
| Обзор Реквизиты Условия Резолюции Лист согласования Лист рассылки Подлиннии<br>Добавить Открыть н Структура связей | а (1) Создание связи<br>Выберите связанный документ:<br>Создание связи<br>Выберите связанный документ:<br>Соглашение о взаимопонии<br>Договор с отрудничестве и<br>О продолжении сотрудниче<br>Соглашение о Сотрудничес<br>Об инициировании сотрудниче<br>Об установлении сотрудничес<br>Об установлении сотрудничес<br>Об установлении с |

| исать и закрыть | Записать За     | арегистрировать 3 | апустить по проц | eccy     | Отправить  | Создать на      | основании 🔻 | 🖶 Печать - |
|-----------------|-----------------|-------------------|------------------|----------|------------|-----------------|-------------|------------|
| ор Реквизиты Ус | ловия Резолюции | Лист согласования | Лист рассылки    | Подлинни | ки (1) Свя | зи Категории    | Доступ      |            |
| обавить Открыт  | . 🗈 Структура с | связей            |                  |          | Создан     | ние связи       |             |            |
|                 |                 |                   |                  |          | Что связа  | ть:             |             |            |
|                 |                 |                   |                  |          | С чем свя  | зать:           |             |            |
|                 |                 |                   |                  |          | Тип связи  |                 |             |            |
|                 |                 |                   |                  |          | Основно    | й договор       |             |            |
|                 |                 |                   |                  |          | Дополни    | тельное соглаше | ние         |            |
|                 |                 |                   |                  | <        | На основ   | зании           |             |            |
|                 |                 |                   |                  |          | Являетс    | я основанием дл | я           |            |
|                 |                 |                   |                  |          |            |                 |             |            |
|                 |                 |                   |                  |          |            |                 |             |            |
|                 |                 |                   |                  |          |            |                 |             |            |
|                 |                 |                   |                  |          | Коммента   | рий:            |             |            |

#### II. Вкладка «Реквизиты»

Категория договора:

- для общеуниверситетских договоров: «Общеуниверситетский»

- для договоров в интересах филиала или одного из подразделений филиала: *«В интересах филиала»* - для договоров в интересах одного или нескольких подразделений НИУ ВШЭ Москва, а также нескольких подразделений в разных кампусах: *«Специальный»*.

Заголовок: наименование договора (указывается полностью шапка из текста, вместе с названиями организаций-сторон).

*Краткое содержание:* необходимо указать заинтересованные подразделения (филиалы, факультеты), направления сотрудничества, а также другие краткие сведения, которые инициатор посчитает нужным.

Сторона: выбирается организация-партнёр.

Срок действия: предполагаемая дата подписания, а также дата истечения в соответствии со сроком из текста. Также нужно из текста перенести условия продления, и в поле комментариев – указать срок действия в годах. Реальные даты начала и окончания срока действия уточняются после подписания обеими сторонами.

Подписывающее лицо: курирующий руководитель, имеющий право подписи международных соглашений. Для НИУ ВШЭ Москва – проректор по международной деятельности, для филиалов – директор филиала. Кроме этого возможны особые случаи, которые могут обсуждаться с сотрудником ЦМС (см. контакты выше).

Нажмите «Записать», чтобы сохранить карточку в системе.

Рекомендуется записывать карточку периодически после наполнения каждой вкладки или заполнения полей с большим количеством информации.

**III. Вкладка «Условия»** (необходимые поля появляются в соответствии с видом договора)

#### 1. Условия договора

• Направления / области сотрудничества – в соответствии с проектом договора.

- Области знаний в соответствии с текстом, областью знаний подразделения или научной областью проекта. Достаточно заполнить поле на одном из языков, второй язык заполнится автоматически.
- *Координирующие подразделения от НИУ ВШЭ* для корректного поиска рекомендуется сначала выбрать кампус, затем подразделение, затем сотрудника.

| <ul> <li>Условия нового договора</li> <li>Условия договора</li> <li>Направление / область сотрудничества:</li> <li></li></ul> |                                                                                                    |                                                                                                    |                           | Еще - |
|----------------------------------------------------------------------------------------------------|----------------------------------------------------------------------------------------------------|----------------------------------------------------------------------------------------------------|---------------------------|-------|
| Nº n/n Kawnyc                                                                                                    | Подразделение                                                                                                    | ФИО координатора                                                                                                    | Должность координатора    |       |
| 1 НИУ ВШЭ-                                                                                                    | $\bigcirc$                                                                                                    |                                                                                                    | заполняется автоматически |       |
| Координаторы со стороны партнёра                                                                                              | Структура предприятия - кампус Н                                                                                                    | Сотрудники і 🛛 🗙                                                                                                    |                           |       |
| Добавить 🛧 🕂                                                                                                    | Выбрать Понси (Ctrl+F) ×                                                                                                    | Поиск (Сtrl+F) * Еще •                                                                                                    |                           | Еще - |
| Ne n/n Координатор<br>Комментарий:                                                                                            | Шифр подраждение         Наименование           © 03         Учебно есломогата           © 02         Учебно есломогата           © 02         Учебно есломогата           © 02.29.01         Школа бизнеса и де           © 02.29.02         Школа бизнеса и де | Падрэзделение ФИО<br>= центр междунаро Баталина Марина Леен<br>= центр междунаро Войтов Семен Алексее<br>= центр междунаро Гаделия Анна Зазаевн<br>= центр междунаро Карнаусов Мохали Юр<br>= центр междунаро Карнаусов Мохали Юр | Подразделение             |       |

 Координаторы со стороны партнёра – выберите контактных лиц, которые будут указаны в договоре как координаторы. Если договор заключается с новым партнёром либо если нужного контактного лица нет в списке, необходимо создать новую карточку контакта.

| ✓ Координаторы с<br>Добавить | о стороны партнёра<br>• |     |                                                                                                    |                  |  |  |  |
|------------------------------|-------------------------|-----|----------------------------------------------------------------------------------------------------|------------------|--|--|--|
| № n/n                        | Координатор             |     | Должность                                                                                                   |                  |  |  |  |
| 1                            |                         | * @ |                                                                                                    |                  |  |  |  |
|                              |                         |     | Контактные лица<br>Выбрать Создать ) Найти<br>Аль-Джаббан Мохамед Осама, ректор<br>Омран Сухад, Координатор | : □ ×<br>Еще - ? |  |  |  |

- а) Имя и фамилия на обоих языках (без русского языка СЭД не даёт сохранить контакт)
- б) Должность
- в) Подразделение (при наличии)
- г) ! Зона ответственности (позволяет сортировать базу контактов по категориям сотрудников)
- д) E-mail (корпоративный персональный)

Прочие поля заполняются на усмотрение инициатора.

Нажмите «Записать и закрыть», выберите новое контактное лицо и нажмите «Записать».

| <ul> <li>Координаторы со стороны партнёра</li> </ul> | 🖈 Контактное лицо (создание)                                                                                                    |                                 | e <sup>o</sup> I  |
|------------------------------------------------------|----------------------------------------------------------------------------------------------------|---------------------------------|-------------------|
| Добавить 🛧 🗸                                         | Записать и захрыть В Записать 📳 🦓 Создать на основания -                                                                                                    |                                 | Euge +            |
| Nt n/n Координатор Домност                           | b Контрагент: Университет Аль-Айна                                                                                                    |                                 |                   |
| 1                                                    | 9/40 (mc)                                                                                                    |                                 |                   |
| Контактные лица                                      | <ul> <li>Международное партнёрство</li> </ul>                                                                                                    |                                 |                   |
| Выбрать Создать 👌 Найти                              | E Ofpauleewe                                                                                                    | - <sub>1</sub> 0 Обращение      |                   |
| Ans-Deaffine Mozawen Ocawa perron                    | Фанилия                                                                                                    | Фанилая                         |                   |
| Омран Сухад, Координатор                             | (arm) a                                                                                                    | line a                          |                   |
|                                                      | (avrn):                                                                                                    | (pyc)                           |                   |
|                                                      | E                                                                                                    | (P)                             |                   |
|                                                      | Donwoors O                                                                                                    | Далияность О                    |                   |
|                                                      | Подразделение                                                                                                    | Подразделение                   |                   |
|                                                      | Зона                                                                                                    | Научные интересы:               |                   |
|                                                      | E-mail                                                                                                    | E-mail                          |                   |
|                                                      | (oficipal and the second second secon | (корпоративный)                 |                   |
|                                                      | Телефан:                                                                                                    | Skype                           |                   |
|                                                      | Почтовый                                                                                                    | Ссылка на сайт<br>подразделения |                   |
|                                                      | Possibility Lociopalism                                                                                                    |                                 |                   |
|                                                      | Добавить 🛧 🔶                                                                                                    |                                 | Еще -             |
|                                                      | N Hannencegeese                                                                                                    | Нонко                           | Дата Актуальность |
|                                                      |                                                                                                    |                                 |                   |
|                                                      |                                                                                                    |                                 |                   |
|                                                      |                                                                                                    |                                 |                   |
|                                                      |                                                                                                    |                                 |                   |
|                                                      |                                                                                                    |                                 |                   |
|                                                      |                                                                                                    |                                 |                   |
|                                                      |                                                                                                    |                                 |                   |

- 2. Условия по мобильности [для некоторых договоров о научном сотрудничестве, если предполагается обмен исследователями].
  - Предельная численность выставить запланированные цифры обмена с обеих сторон.
  - В случае мобильности по нескольким направлениям или в интересах нескольких подразделений необходимо нажать «Добавить» и заполнить строки для каждого из направлений.

Не забывайте регулярно нажимать «Записать», чтобы сохранять карточку в системе.

# IV. Вкладка «Обзор»

- В качестве основного файла прикрепляется проект текста договора (экземпляр для НИУ ВШЭ).
- На вкладке «Обзор» прикрепляются файлы-приложения (экземпляр соглашения для партнёра\*, справки и т.д.) при наличии.

#### \*Правила оформления соглашения для НИУ ВШЭ и версии для партнёра

#### экземпляр НИУ ВШЭ

#### экземпляр партнёра

порядок логотипов и порядок названий организации в тексте соглашения

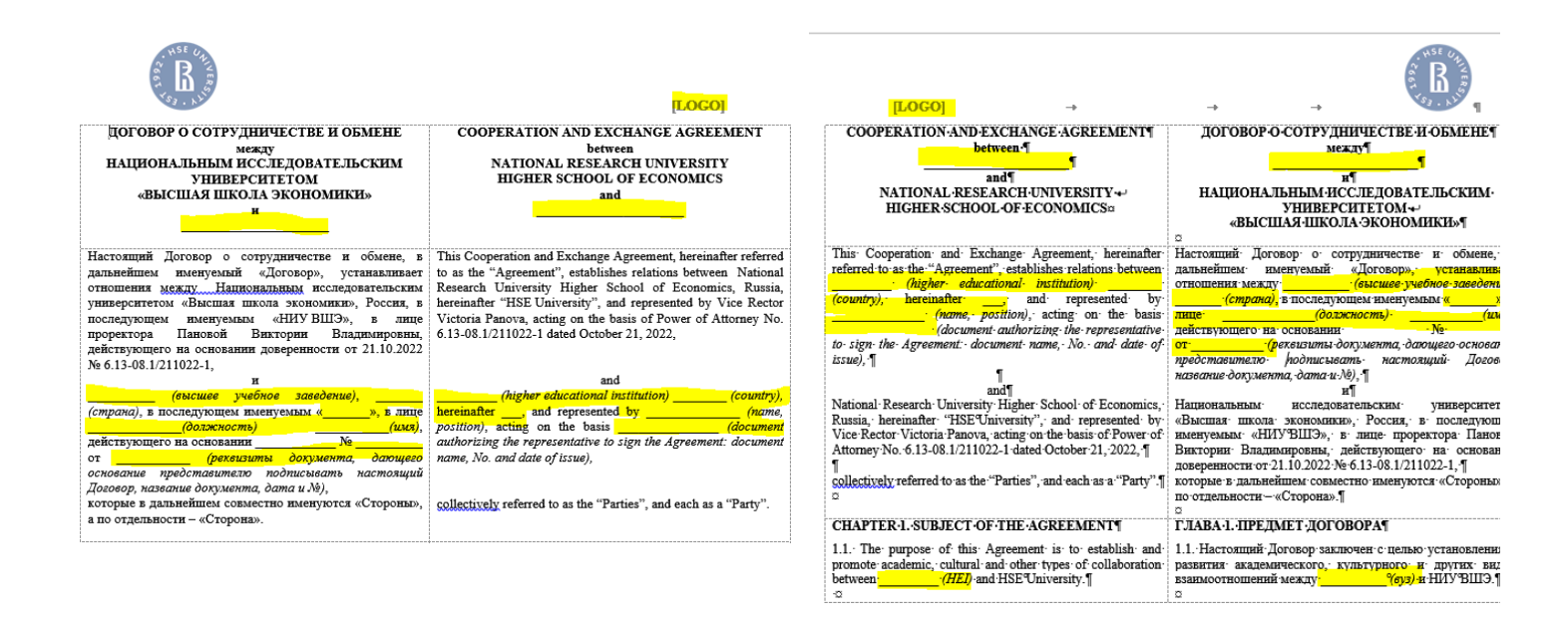

#### 2 – порядок координаторов

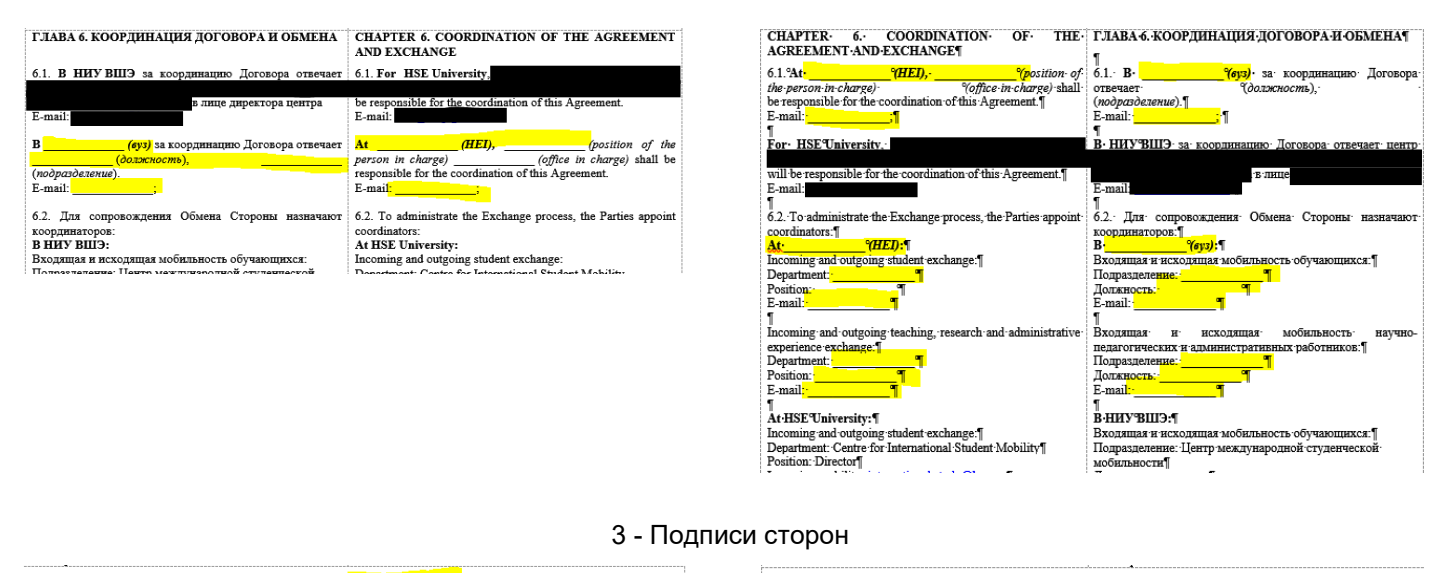

#### Подписи Сторон / Signed on Behalf of: Signed on Behalf of / Подписи Сторон НАЦИОНАЛЬНЫЙ ИССЛЕДОВАТЕЛЬСКИЙ (HFI) НАПИОНАЛЬНЫИ ИССЛЕДОВАТЕЛЬСКИИ (HEI) УНИВЕРСИТЕТ «ВЫСШАЯ ШКОЛА ЭКОНОМИКИ» / УНИВЕРСИТЕТ «ВЫСШАЯ ШКОЛА ЭКОНОМИКИ» / (6y3) NATIONAL RESEARCH UNIVERSITY NATIONAL RESEARCH UNIVERSITY HIGHER SCHOOL OF ECONOMICS HIGHER SCHOOL OF ECONOMICS Mecmo нахождения / Registered address: Россия, 101000, г. Москва, ул. Мясницкая, д. 20 / 20 Myasnitskaya <u>Ulitza</u>, Moscow, Russia, 101000 Registered address / Mecmo нахождения Mecmo нахождения / Registered address: Россия, 101000, г. Москва, ул. Мясницкая, д. 20. 20 Myasnitskaya Ulitsa, Moscow, Russia, 101000 <mark>l address /</mark> Место нахождения sa Виктория Владимировна, проректор / Victoria Panova, Vice Rector / Панова Виктория Владимировна, проректор / Victoria Panova. Vice Rector / (name, position)/ (имя, должность) пате, posit имя, должн Date / Лата Date / Лата Дата / Date \_\_\_\_

Дата / Date

### V. Вкладка «Связи»

Установите связь с предыдущим продлеваемым соглашением. Откройте карточку предыдущего соглашения и скопируйте его ID (пример: М 17/8/2022-644). Тип связи «для информации».

| Записать и закрыть Записать                                                                                                    | Запустить по процессу                                                                                                    | Отправить Созд                                                                                                    | дать на основании 👻                                    | Еще -                                        | Еще - ?                                       |
|----------------------------------------------------------------------------------------------------|----------------------------------------------------------------------------------------------------|----------------------------------------------------------------------------------------------------|--------------------------------------------------------|----------------------------------------------|-----------------------------------------------|
| Обзор Реквизиты Условия Резол<br>Добавить Открыть Структ                                                                                                    | юции Лист согласования (2)<br>тура связей                                                                                                    | ) Лист рассылки (6) С                                                                                                    | вязи (3) Категории                                     | Доступ (5)                                   | Еще +                                         |
| Создание связи<br>Выберите связанный документ:<br>О возможности заключения соглашения о ваз<br>О возможности заключения соглашения о ваз<br>Заключение на договор с организацией Китай<br>Об установлении сотрудничества и заключен<br>Об установлении сотрудничества и заключен<br>Об установлении сотрудничестве и заключен<br>Соглашение о сотрудничестве между Национ<br>Рамочное соглашение о сотрудничестве между Национ<br>Рамочное соглашение о сотрудничестве между Национ<br>Рамочное соглашение о сотрудничестве между Национ<br>Возможные (3)<br>1<br>Виутренний документ<br>Исходящий документ | Внутренние документы<br>Создать Да<br>Создать Д<br>Создать Д<br>Создать Д<br>Создать Да<br>Создать Создать<br>Создать Создать<br>Создать Создать<br>Создать<br>Созда<br>Созда<br>Созда<br>Созда<br>Создать<br>Созда<br>Созда<br>С | <ul> <li>Наименование</li> <li>Соглашение о сотрудничестве</li> <li>Ереванским государственным<br/>университетом (Республика Ари</li> </ul> | 2 М 17/8/2022-644<br>↓ Рег. № и дата<br>между<br>мения | ×    <br>Внутренний номер<br>М 17/8/2022-644 | : П Х<br>С. Еще ?<br>Дата<br>17.08.2022 13:43 |
| Далее > Отмена                                                                                                    |                                                                                                    |                                                                                                    |                                                        |                                              |                                               |
| Показывать только оригиналы                                                                                                    |                                                                                                    |                                                                                                    |                                                        |                                              |                                               |

#### VI. Вкладка «Лист согласования»

 Для каждого вида договора имеется закреплённый шаблон листа согласования – необходимо нажать кнопку «Заполнить по шаблону». После заполнения по шаблону слева становится доступной кнопка «Добавить» на случай, если лист согласования необходимо дополнить.

| ← → Внутренний докум<br>Маіп Процессы и задачи Форум  | ент (create) *      |                   |          |                 |                       |  |  |  |
|-------------------------------------------------------|---------------------|-------------------|----------|-----------------|-----------------------|--|--|--|
| Записать и закрыть Save                               | Зарегистрировать    | Запустить по проц | ессу     | More acti       | ions 🗸 More actions 🗸 |  |  |  |
| Реквизиты Условия Резолюции                           | Лист согласования   | Лист рассылки     | Связи ЭП | Категории Досту | vn (1)                |  |  |  |
| Шаблон процесса:<br>Вариант согласования: Последовате | Шаблон процесса:    |                   |          |                 |                       |  |  |  |
| Add 🖕 🗣 🔒 Печать                                      | • Подбор <b>Зап</b> | олнить по шаблону | ]        |                 | More actions +        |  |  |  |
| Согласующее лицо, Согласуюц                           | ц Должность         | Результат         | Дата     | Коммен          | Порядок               |  |  |  |
|                                                       |                     |                   |          |                 |                       |  |  |  |

- В листе согласования перед Управлением международного партнёрства должен присутствовать *руководитель подразделения* инициатора.
- Вариант согласования «Последовательно».
- Срок согласования у каждого из согласующих лиц должен составлять 3 дня.
- Вопросы о листе согласования можно задавать координатору от ЦМС (контакты выше).

# VII. Вкладка «Лист рассылки»

- Для каждого вида договора имеется закреплённый шаблон листа рассылки необходимо нажать кнопку «Заполнить по шаблону». После заполнения по шаблону слева становится доступна кнопка «Добавить» на случай, если лист необходимо дополнить.
- Вопросы о листе рассылки можно задавать сотруднику ЦМС (см. контакты выше).

## VIII. Запуск по процессу

- При условии, что на вкладке «Обзор» загружены все необходимые файлы и вышеперечисленные поля корректно заполнены, карточку можно запускать по процессу, предварительно нажав «Записать».
- Статус и историю согласования документа можно увидеть, нажав «Процессы и задачи» (отмечено зелёным на картинке).

| 🗲 🔿 ☆ 1.1 СЗ о заключен                                                                                 | нии (Внутренний документ)                                                                                                    |                                 |
|----------------------------------------------------------------------------------------------------|----------------------------------------------------------------------------------------------------|---------------------------------|
| Основное Процессы и задачи форум                                                                        |                                                                                                    |                                 |
| Записать и закрыть Записать 3                                                                           | Зарегистрировать Запустить по процессу Отправить Создать на основании • 🔒 П                                                     | 1ечать -                        |
| Обзор Реквизиты Условия Лист согла                                                                      | асования Листрассытки Подпинники Связи ЭП Категории Доступ                                                                      |                                 |
|                                                                                                    | ДОГОВОР МЕЖДУНАРОДНОГО ПАРТНЕРСТВА № от                                                                                         | 🙆 Добавить файл -               |
|                                                                                                    | 1.1 СЗ о заключении                                                                                                    | Основной файт СЗ рамочного дого |
| Содержание                                                                                              | CTOPOHSI Vesteedutet Feste                                                                                                    |                                 |
| НИУ ВШЭ Москва                                                                                          | 12 01 2021                                                                                                    | • • •                           |
| Е-mail: узобока@hse.ru<br>Подразделение: Управление международ<br>Номенклатура дел: 0.37-00 Международи | идиаго сотрудничества<br>диаго сотрудничества<br>ные договоры о сотрудничестве между. Университетом и зарубежными организациями | Файлы-приложения                |
| Палка: Служебная залиска<br>Гриф: Общий<br>Состояние: Проект                                            |                                                                                                    |                                 |
|                                                                                                    |                                                                                                    |                                 |

#### I. Согласование с партнёром

Инициатор сам выбирает, на каких этапах согласовывать замечания согласующих подразделений НИУ ВШЭ с партнёрами. ЦМС рекомендует делать это по возможности после прохождения всех согласующих лиц (за исключением ситуаций, когда решение партнёра необходимо для дальнейшего согласования внутри НИУ ВШЭ).

## II. Подписание договора

1. После прохождения всех согласующих лиц внутри НИУ ВШЭ карточка поменяет статус на «Отправить на подписание контрагенту». На этом этапе можно фактически подписать оригинал договора в НИУ ВШЭ. Для этого распечатайте версии, оформленные для подписания партнёром (первый по тексту, логотип и подпись партнёра слева) и НИУ ВШЭ (первый по тексту, логотип и подпись ВШЭ слева) в необходимом количестве экземпляров, отметьте место для подписи стикером и отнесите в приёмную проректора Пановой В.В.. После получения подписанных копий поставьте печать НИУ ВШЭ в единой приёмной. Затем отправьте партнёрам либо дождитесь подписания и отправки со стороны партнёра и затем подайте на подпись в НИУ ВШЭ в приёмную проректора.

В любом случае, в момент перехода на следующий этап регистрации инициатору необходимо иметь на руках договор, подписанный обеими сторонами.

- **2.** Для отправки оригиналов соглашения рекомендуется воспользоваться услугами <u>Управления делами</u>, оформив заявку через ЕЛК (*административные сервисы Сервисы Управления делами Отправка корреспонденции*).
- Запуск сопроводительного письма в СЭД через создание исходящего документа «11.1. переписка с гос. органами, организациями и учреждениями по основным направлениям деятельности».
- Вид отправки «*отправителем исходящих документов*», тип бланка «*негербовый*». Подписывающее лицо выбирается сопоставимое по должности тому, кому адресовано письмо (отвечающий за координацию от партнёра, тот, с кем велась переписка и согласование текста).
- На вкладке «*Обзор*»: Основной файл = сопроводительное письмо (образец на сайте), файлы-приложения = pdf соглашения (2 экз.).
- **3.** Для подписания договор распечатывается в кол-ве экземпляров, указанных в договоре, односторонней печатью.
- **4.** Возле каждой подписи должна стоять дата подписания. если партнёры не поставили дату со своей стороны, инициатору необходимо запросить у них корректную дату и вписать её в документ.
- 5. После подписания и обмена оригиналами в карточке необходимо отметить, что договор подписан партнёром.

#### III. Регистрация

- **1.** После того как в СЭД будет отмечено, что договор подписан обеими сторонами, инициатору необходимо внести в карточку корректные даты срока действия на вкладке «Реквизиты» и прикрепить скан подписанного договора на вкладку «Подлинники».
- 2. После корректного заполнения всей информации в карточке инициатору необходимо передать оригинал договора для хранения и регистрации в ЦМС.

#### Инструкция по созданию карточки нового партнёра.

(Вопросы можно направлять сотруднику ЦМС, см. контакты выше)

#### II. Наименования партнёра

- Перевод делается в соответствии с Инструкцией по переводу наименований иностранных организаций на русский и английский язык (<u>https://ipo.hse.ru/add/#translation</u>).
- Наименование партнёра в творительном падеже: необходимо для автоматического формирования файла СЗ.
- *Другие наименования*: при наличии бывших, неактуальных или неофициальных наименований.
- *Краткие наименования*: при наличии на официальном сайте.

## III.Адреса

• Город выбирается из справочника, остальные поля подтягиваются автоматически.

\*Если город отсутствует, обратитесь в техподдержку с просьбой добавить город в справочник.

формат:

| Ноида | Индия | Азия |
|-------|-------|------|
| Noida | India | Asia |

- Юридический адрес партнёра: как правило, указан внизу главной страницы сайта.
- *Тип организации*: необходимо выбрать из справочника в зависимости от типа деятельности организации.
- Статус партнёра: необходимо выбрать из справочника в соответствии с формой собственности. Как правило, в англоязычном сегменте интернета обозначается словами public (государственный) или private (негосударственный/частный). Эту информацию можно найти в разделе About на сайте партнёра или на странице об организации в Википедии или реестрах.

# Инструкция по созданию карточки нового контактного лица партнёра.

(Вопросы можно направлять сотруднику ЦМС, см. контакты выше)

Существующие карточки контактных лиц партнёра отобразятся, если была выбрана организацияпартнёр. Если договор с новым партнёром либо если нужного контактного лица нет в списке, необходимо создать новую карточку контакта.

| Add   | +                                               |                                                                                                    |                                                                                     |      |                               |              | More actions |
|-------|-------------------------------------------------|----------------------------------------------------------------------------------------------------|-------------------------------------------------------------------------------------|------|-------------------------------|--------------|--------------|
| № п/п | Координато                                      | op                                                                                                    | Должность                                                                           | ,    | Г                             | 1одразделени | ie           |
| 1     | N                                               | * @                                                                                                    |                                                                                     |      |                               |              |              |
|       | lic <mark>: <u>Show all</u> t</mark><br>how all | select item                                                                                                    |                                                                                     |      |                               |              |              |
|       | 4<br>4<br>C                                     | Контактные<br>Select Cree<br>Университет Бер<br>Naydenova Nede<br>Sordal Jorunn, H<br>Гронмо Зигмунд<br>Олсен Даг Рюне | лица<br>ate Find<br>reна<br>slina, IR Adviser<br>igher Executive Office<br>, Ректор | More | : • ×<br>actions • ?<br>• × @ | C -          |              |

**Необходимыми полями являются:** имя и фамилия на обоих языках (без русского языка СЭД не даёт сохранить контакт), должность, подразделение (при наличии), зона ответственности (выбор из справочника), е-mail (корпоративный и/или персональный). Прочие поля заполняются на усмотрение инициатора.